# epati

### Statik NAT Yapılandırması

Ürün: Antikor v2 - Yeni Nesil Güvenlik Duvarı Yapılandırma Örnekleri

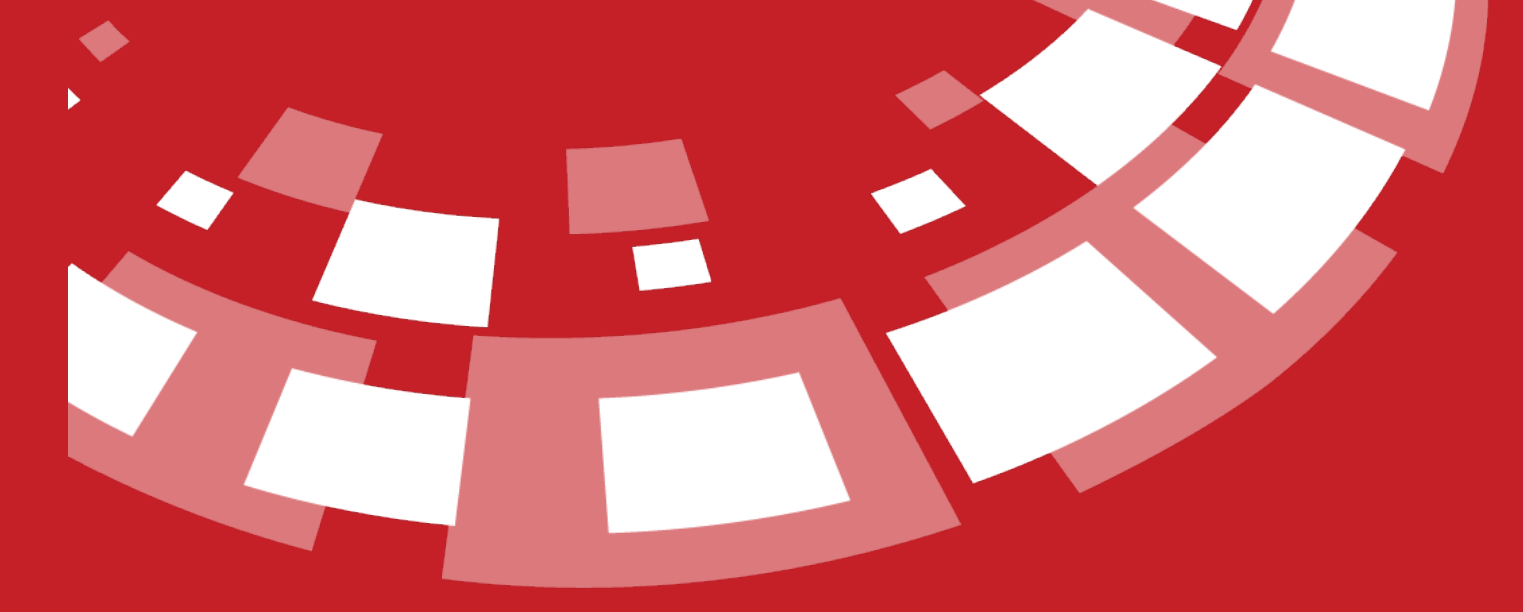

www.epati.com.tr

## **EPOTİ** Statik NAT Yapılandırması

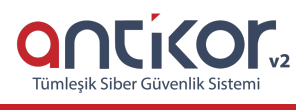

#### Kısa Anlatım

**NAT**, yerel ağda kullanılan özel IP adreslerinin internete gerçek IP adresi ile çıkmasını sağlar. Statik NAT, yerel ağda kullanılan bir ya da birden fazla IP adresinin internete çıkarken sabit bir gerçek IP ile yönlendirilmesidir.

#### Network Şeması

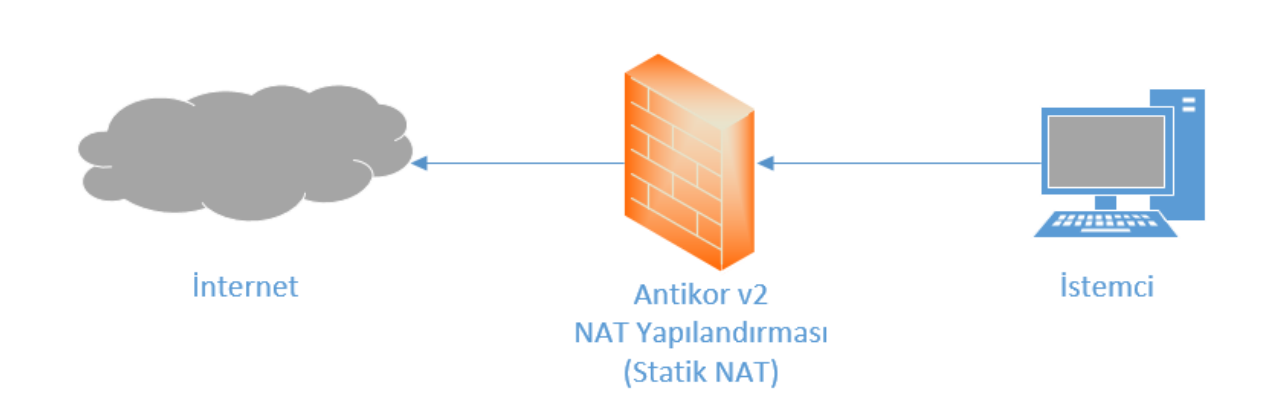

#### Konfigürasyon

İlk adım olarak NAT Yapılandırması menüsünden Statik NAT sekmesine gidilir.

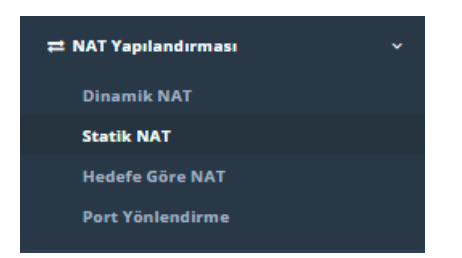

Kurum içindeki bir sanal IP adresi dışarıdan bir gerçek IP adresi ile eşleştirilecekse, **statik NAT** işlemi gerçekleştirilir. Böylelikle bu özel IP adresinin gerçek IP adresi olur. İnternet hattı **ADSL** olanlarda bu işlem yapılamaz çünkü ADSL'de tek bir gerçek IP adresi vardır ve bu da Antikor'un çıkış IP adresidir. (Yapılabilmesi için **ISS**'ten ek IP adresi alınması gereklidir). Birden fazla IP adresi bulunan **Frame Relay / Metro Ethernet** gibi internet çıkışı var ise, birden fazla gerçek IP adresine sahipse içerideki herhangi bir özel IP adresi gerçek IP adresine eşitlenebilir.

Yukarıdaki resimde bulunan Statik NAT arayüzünde sağ üstte bulunan Ekle butonu ile yeni kayıt oluşturulur.

| Statik NAT - Yeni Ka | yıt              | ×   |
|----------------------|------------------|-----|
| Durum                | Aktir            |     |
| Adres Ailesi         | ● IPv4 ○ IPv6    |     |
| Yerel IP Adresi      | 1Pv4             |     |
| Dış IP Adresi        | IPv4             |     |
| Açıklama             |                  |     |
|                      |                  |     |
|                      | Ø İptal 🛛 😫 Kayo | det |

#### Örnek;

| Statik NAT - Yeni Kay | nt                 | ×   |
|-----------------------|--------------------|-----|
| Durum                 | Aktir              |     |
| Adres Ailesi          | IPv4 IPv6          |     |
| Yerel IP Adresi       | IPv4 192.168.1.101 |     |
| Dış IP Adresi         | IPv4 10.2.1.71     |     |
| Açıklama              | X Server           |     |
|                       |                    |     |
|                       | Ø İptal 🛛 😫 Kay    | det |

| ALAN               | AÇIKLAMA                                                                                    |
|--------------------|---------------------------------------------------------------------------------------------|
| Durum              | Aktif ya da pasif olma durumu seçilir.                                                      |
| Adres Ailesi       | IPv4 veya IPv6 seçilir.                                                                     |
| Yerel IP<br>Adresi | Yerel IPv4 veya IPv6 adresi girilir.                                                        |
| Dış IP Adresi      | Gerçek IPv4 veya IPv6 adresi girilir. <b>IP Havuzları</b> nda tanımlı olması gerekmektedir. |
| Açıklama           | Açıklama yazılır.                                                                           |

Bütün portların açık olması istenirse **Erişimler** kısmının boş bırakılması yeterli olacaktır. Eğer bütün portların açık olması istenmiyorsa **Erişimler** kısmına tıklanarak erişmek istenilen portlar girilir. Girilen portlar dışındaki bütün portlar erişime kapalı hale gelecektir.

|                                |                                   |      |                      |        |        |                         |                   |      |                                 |                             |                    |               |                        |        |       |                 | 8                 | +        |
|--------------------------------|-----------------------------------|------|----------------------|--------|--------|-------------------------|-------------------|------|---------------------------------|-----------------------------|--------------------|---------------|------------------------|--------|-------|-----------------|-------------------|----------|
| XLS                            | CSV                               | PI   | DF                   |        |        |                         |                   |      |                                 |                             |                    |               |                        |        |       |                 | T                 | 1        |
| #                              | Durum                             | n    | 11                   | Yerel  | IP Ad  | lresi                   |                   | lt   | Dış IP Adresi                   | 1                           | 1 Açık             | ama           | 1†                     | İşlem  | ler   |                 |                   |          |
| 1                              | Aktif                             |      |                      | 192.10 | 58.1.1 | 01                      |                   |      | 10.2.1.71                       |                             | X Ser              | ver           |                        | ľ      | Û     | Erişin          | nler              |          |
|                                |                                   |      |                      |        |        |                         |                   |      | « <                             | 1 >                         | »                  |               |                        |        |       |                 |                   |          |
|                                |                                   |      |                      |        |        |                         |                   |      |                                 |                             |                    |               |                        |        |       |                 |                   |          |
|                                |                                   |      |                      |        |        |                         |                   |      |                                 |                             |                    |               |                        |        |       |                 |                   |          |
| ağı                            | daki re                           | simd | le bu                | lunar  | Ekl    | e butc                  | onu il            | le p | oort erişimle                   | ri ekler                    | nesi ya            | pılabil       | r.                     |        |       |                 |                   |          |
| <b>ağı</b><br>Serv             | <b>daki re</b> :                  | simd | le bu                | lunar  | Ekl    | <b>e</b> butc           | onu il            | le p | oort erişimle                   | ri ekler                    | nesi ya            | pılabil       | r.                     |        |       |                 |                   |          |
| <b>ağı</b><br>Serv             | daki re:                          | simd | le bu                | lunar  | Ekl    | e butc                  | onu il            | le p | oort erişimle                   | ri ekler                    | nesi ya            | pılabil       | r.                     |        |       | ÷               | S                 | •        |
| ağı<br>Serv<br>XLS             | daki res<br>ver                   | simd | le bu                | lunar  | Ekl    | e butc                  | onu il            | le p | oort erişimle                   | ri ekler                    | nesi ya            | pılabil       | r.                     |        |       | ¢               | S<br>T            | •        |
| ağıı<br>Serv<br>XLS            | daki re:<br>/er<br>csv<br>Durum   | simd | DF<br>Port<br>Bilgil | lunar  | J†     | e butc<br>Erişece<br>Ağ | onu il<br>∗k      | le p | oort erişimle<br>Açıklama       | ri ekler<br>Azami<br>Sayısı | nesi ya<br>Bağlant | pılabili<br>' | r.<br>5 sani<br>Sayısı | yedeki | Bağla | ¢<br>ntı        | <b>J</b><br>Işler | -<br>nle |
| sağıı ( Ser کر Ser کر XLS<br># | daki res<br>/er<br>5 CSV<br>Durum | simd | DF<br>Port<br>Bilgil | lunar  | Jt     | e butc<br>Erişece<br>Ağ | onu il<br>•k<br>↓ | le p | oort erişimle<br>Açıklama<br>↓↑ | ri ekler<br>Azami<br>Sayısı | nesi ya<br>Bağlant | pılabili<br>' | r.<br>5 sani<br>Sayısı | yedeki | Bağla | <b>ح</b><br>ntı | ₹<br>İşler        | ale      |

| Statik Nat Erişimleri -                  | Yeni Kayıt   | ×    |
|------------------------------------------|--------------|------|
| Durum                                    | Aktir        |      |
| Port Bilgisi                             |              |      |
| Erişilecek Ağ                            |              |      |
| Açıklama                                 |              |      |
| Kişi Başı<br>Maximum<br>Bağlantı Sayısı  | 1000         |      |
| 5 Saniyede<br>Maximum<br>Bağlantı Sayısı | 100          |      |
|                                          | Ø İptal 🕒 Ka | ydet |

Örnek;

| Statik Nat Erişimleri -                  | Yeni Kayıt                                         | ×   |
|------------------------------------------|----------------------------------------------------|-----|
| Durum                                    | Aktir                                              |     |
| Port Bilgisi                             | TCP 80 $\times$ TCP 443 $\times$ TCP 8800 $\times$ |     |
| Erişilecek Ağ                            | 0.0.0.0/0 × ::/0 ×                                 |     |
| Açıklama                                 | Erişilecek Portlar                                 |     |
| Kişi Başı<br>Maximum<br>Bağlantı Sayısı  | 1000                                               |     |
| 5 Saniyede<br>Maximum<br>Bağlantı Sayısı | 100                                                |     |
|                                          | Øiptal 🛛 🖹 Kayo                                    | let |

| ALAN                                  | AÇIKLAMA                                                                                           |
|---------------------------------------|----------------------------------------------------------------------------------------------------|
| Durum                                 | Aktif ya da pasif olma durumu seçilir.                                                             |
| Port Bilgisi                          | Erişmek istenilen portlar girilir.                                                                 |
| Erişilecek ağ                         | Bu portlara erişilecek ağ veya ağlar girilir.                                                      |
| Açıklama                              | Açıklama yazılır.                                                                                  |
| Kişi Başı Maximum<br>Bağlantı Sayısı  | Yönlendirme yapılacak port veya portlara maximum kişi sayısı yazılır.                              |
| 5 Saniyede Maximum<br>Bağlantı Sayısı | Yönlendirme yapılacak port veya portlara 5 saniyede yapılabilecek maximum bağlantı sayısı yazılır. |

Tanımları uygula işlemi ile ayarlar uygulanır ve girilen portlar dışında bütün portlar erişime kapalı hale gelir.

| X Ser | ver                                     |                           |    |                      |                    |    |                             |    |                                 | ¢   | <b>S</b> +                       |
|-------|-----------------------------------------|---------------------------|----|----------------------|--------------------|----|-----------------------------|----|---------------------------------|-----|----------------------------------|
| XL    | s csv                                   | PDF                       |    |                      |                    |    |                             |    |                                 |     | <b>T</b>                         |
| #     | Durum<br>↓                              | Port Bilgileri            | J1 | Erişecek<br>Ağ<br>↓↑ | Açıklama           | 11 | Azami<br>Bağlantı<br>Sayısı | J1 | 5 saniyedeki<br>Bağlantı Sayısı | ţţ. | İşlemler                         |
| 1     | Aktif                                   | TCP 80 TCP 443   TCP 8880 |    | 0.0.0/0              | Erişim<br>Portları |    | 1000                        |    | 100                             |     | C 💼                              |
|       |                                         |                           |    |                      | « < 1              | >  | »                           |    |                                 |     |                                  |
|       | ePati Siber Güvenlik Teknolojileri A.Ş. |                           |    |                      |                    |    |                             |    |                                 |     | om.tr<br>om.tr<br>02 33<br>02 39 |